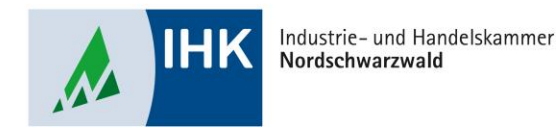

# Vertragsmanagement

Ausbilder anlegen

Stephan Gumsheimer, Stand: 01.03.2023

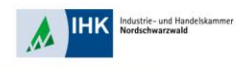

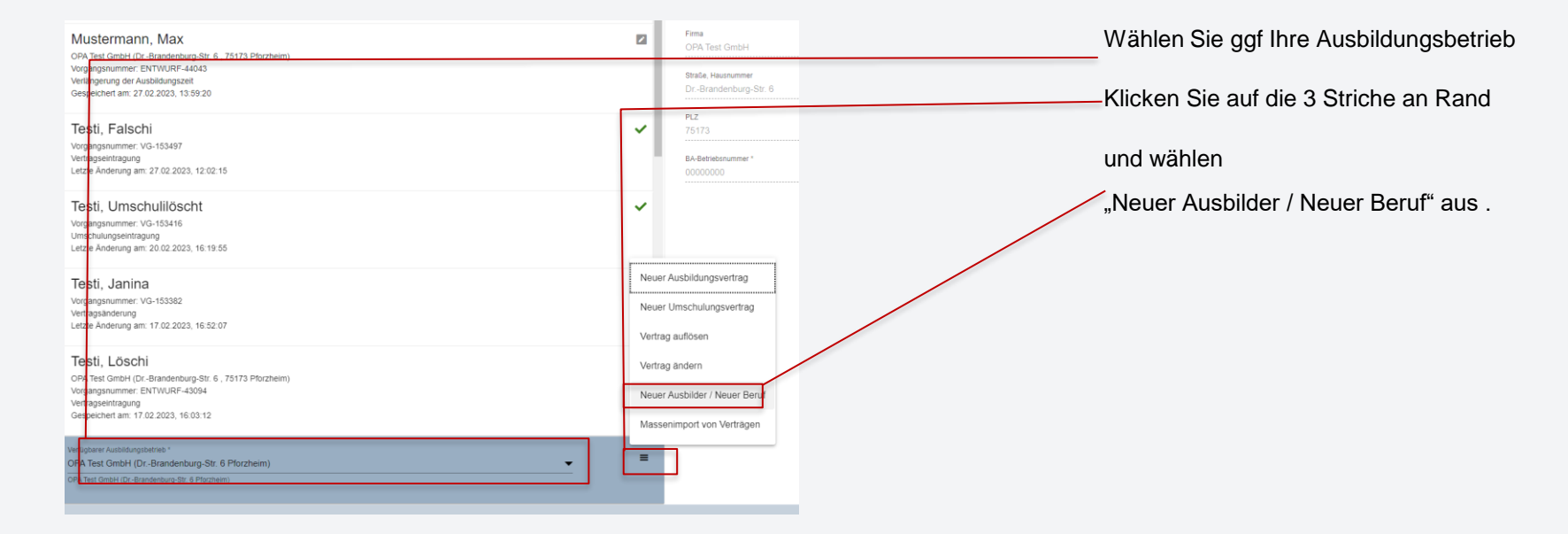

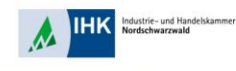

| Ausbildungsstätte                                         | Ausbilder       | Beruf | Ausbildereignung / Information | Nachweise | Frklärung |   |
|-----------------------------------------------------------|-----------------|-------|--------------------------------|-----------|-----------|---|
| Ausbilderdaten                                            |                 |       |                                |           |           |   |
| Verfügbarer Ausbilder                                     | Neuer Ausbilder |       |                                |           |           |   |
| mannlich () weiblich                                      | h 🔿 divers      |       |                                |           |           |   |
| Tesi<br>Vorname *                                         |                 |       |                                |           |           |   |
| Ausbilder<br>Straße, Hausnummer *<br>DrBrandenburg-Str. 6 |                 |       |                                |           |           |   |
| Land *<br>D - Deutschland 🔹                               | PLZ *<br>75173  |       | Ort *<br>Pforzheim             |           |           |   |
| postalisch Prüfen                                         |                 |       |                                |           |           |   |
| Geburtsdetum *<br>01.01.2000                              |                 |       |                                |           |           | đ |
| Telefon<br>0123/45678<br>E-Mail *                         |                 |       |                                |           |           |   |
| Tesi@test.de                                              |                 |       |                                |           |           |   |

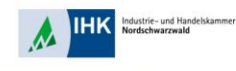

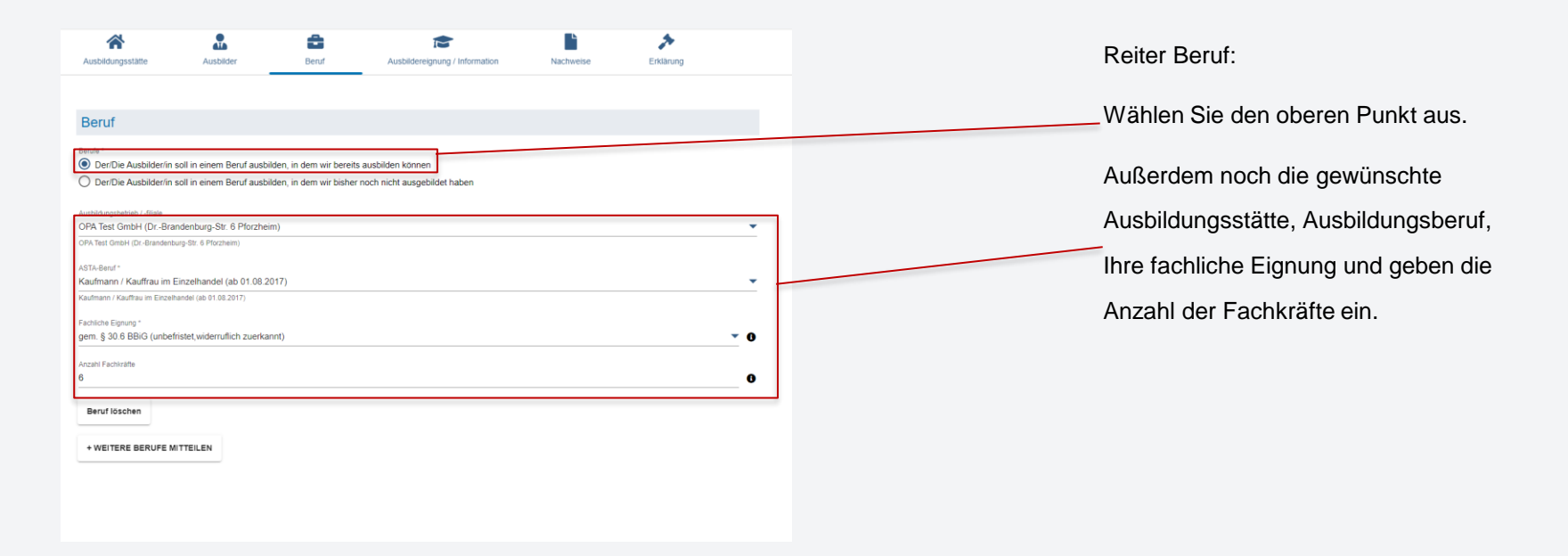

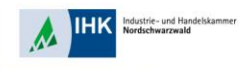

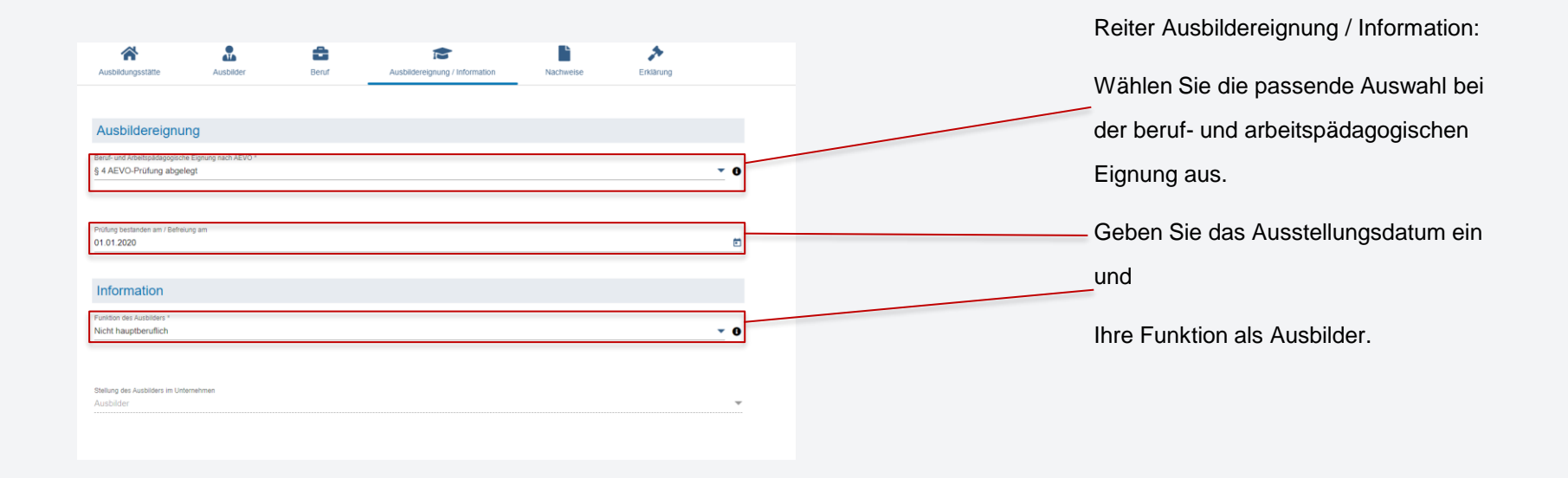

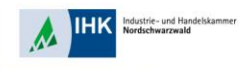

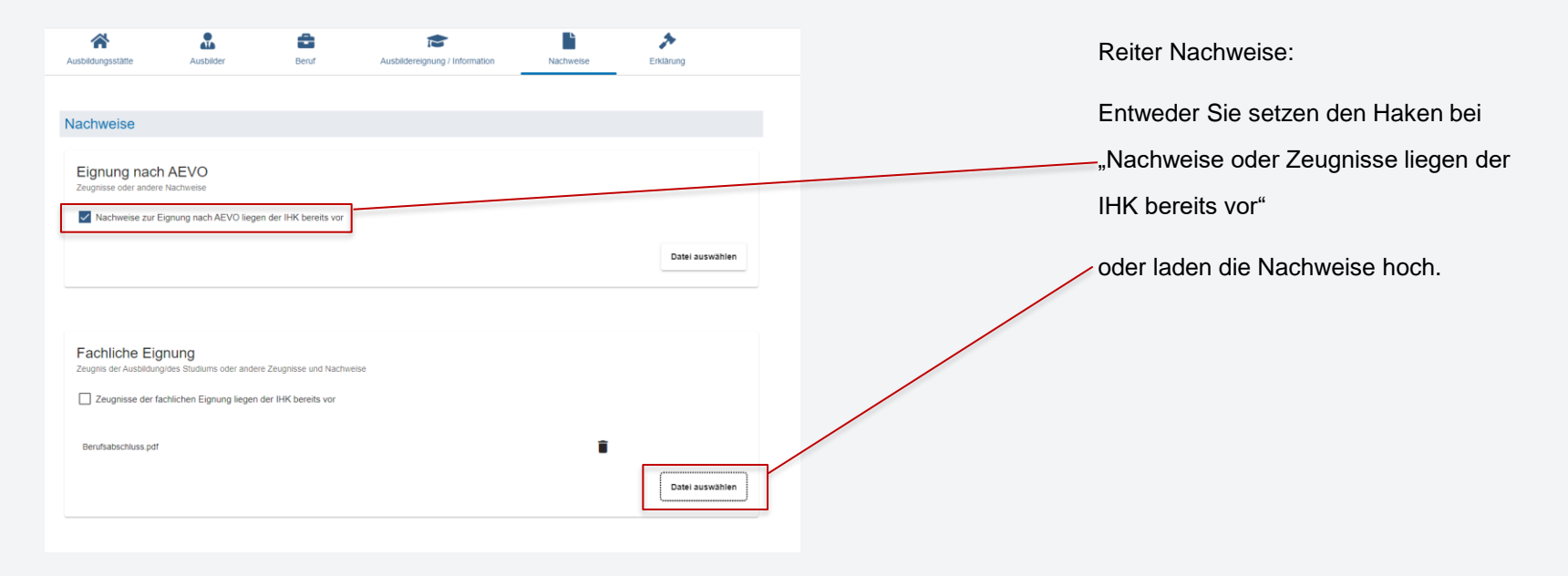

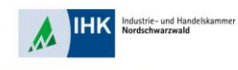

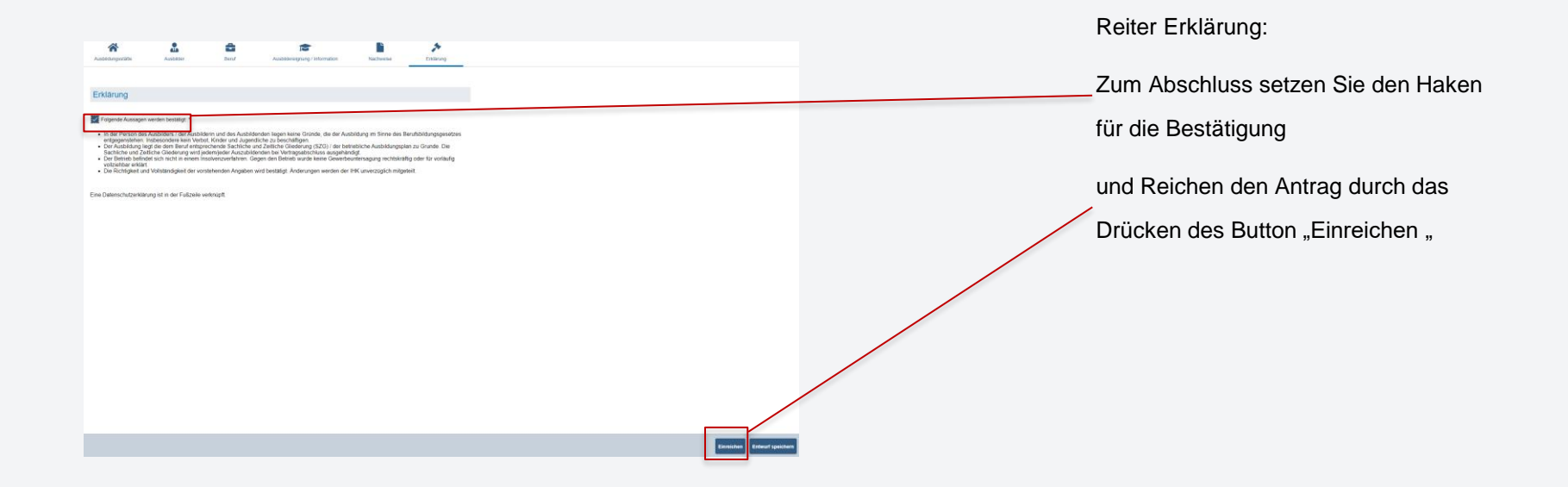